## 医見書システム Ver.2.5.5 インストールマニュアル (Windows 用)

| 1. | 医見書システム Ver.2.5.5 インストーラのダウンロード | 2 |
|----|---------------------------------|---|
| 2. | 医見書システム Ver.2.5.5 のインストール       | 3 |

ご注意:本マニュアルの画面上スクリーンショット画像では、Ver2.5.2の表記がありますが、 末尾の数字は、実際のアップデートバージョンによって変化します。ご了承ください。

## 1. 医見書システム Ver.2.5.5 インストーラのダウンロード

## アップデート適用方法

以下の2通りの適用方法がございます。いずれかの方法で御適用ください。

1.オンラインアップデー 医見書を導入している環境がインターネットに接続できる環境の場合、オンラインアップデートが可能です。 こちらを参照してアップデートしてください。

2.アップデートバッチ(修正プログラム)のダウンロード

医見書を導入している環境がインターネットに接続でき無い場合に移動用メディアに収めて御利用下さい。 なお、今回の悟正ブログラムは前回(Ver25-0以前の悟正もらくまれていますので、以前に修正ブログラムを適用して かったとしても今回の修正ブログラムだけですべて、適用されます。

Windows用アップデートパッチ ( MD5 (iken\_update\_win\_20060317.zip) = e4cdc059d5248c73d66f582dc93225c4 ) <u>Windows用アップデートマニュアル</u> ( MD5 (iken\_update\_win\_man.zip) = 1c112aea50b20d21a45f67ac8bf88e86 ) Mac OSX用アップデートパッチ ( MD5 (iken update mac 20060317.zip) = da4663e118a60f6712184e19f14f23d0 )

<u>Mac OSX用アップデートマニュアル</u> ( MD5 (iken\_update\_osx\_man.zip) = 1c9df82dc29312046e6d41f7aaeOceOd )

- ① 日本医師会ORCAプロジェクト公式サイ ト(<u>http://www.orca.med.or.jp/</u>)にアクセ スします。「医見書コーナ」よりご利用の OS向けのアップデートパッチを選択し、 ダウンロードしてください。
  - ※ 医見書システムをご利用のパソコンが 直接インターネットにつながっていな い場合は、インターネットにつながって いるパソコンを使用してアップデート パッチを入手し、USB メモリ等の記録 媒体にて医見書システムをご利用のパ ソコンに持ち運んでください。
- ※ 医見書システムをご利用のパソコンが 直接インターネットにつながっている 場合は、オンラインアップデートでもバ ージョンアップが可能です。オンライン アップデートの手順は、医見書システム 本体のマニュアルをご参照ください。

## <u>2. 医見書システム Ver.2.5.5 のインストール</u>

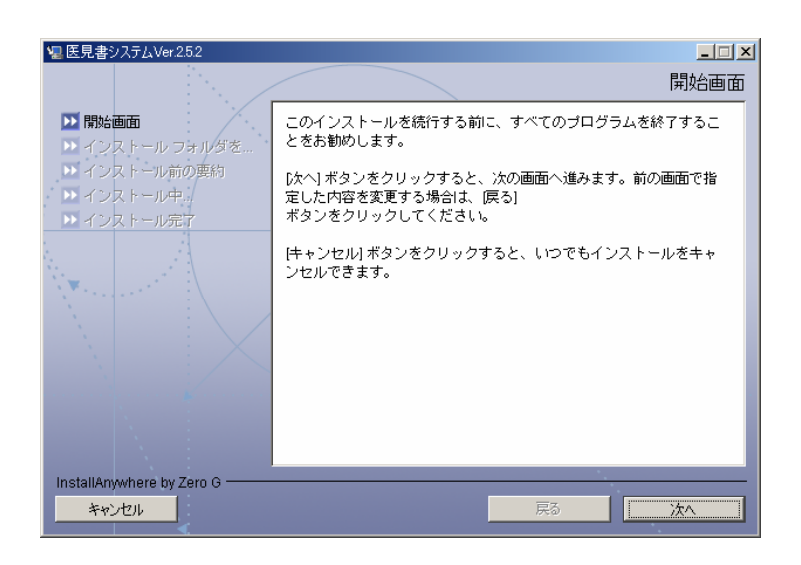

 ダウンロード配布物を展開して出来る" Disk1 " フ ォ ル ダ を 開 き、 Disk1/InstData/Windows/VM フォルダ 内の"install(.exe)"をダブルクリックす ると、インストール開始画面が表示され ます。

「次へ」をクリックします。

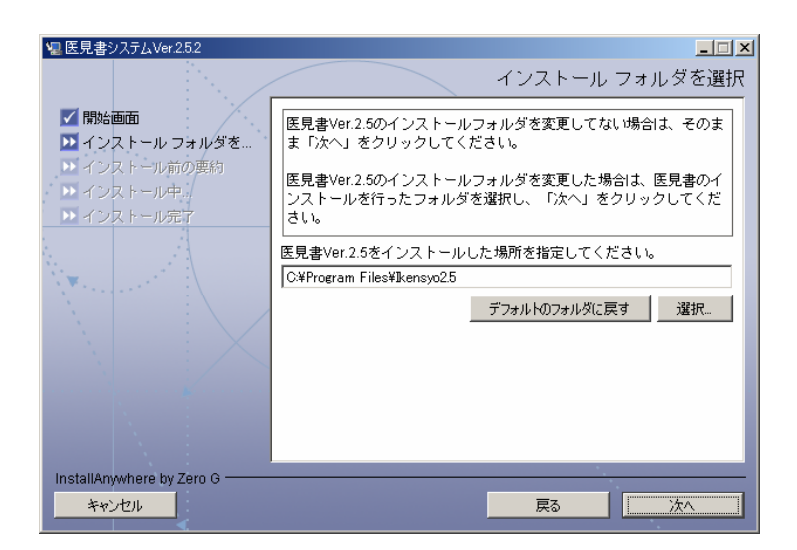

 ③ 医見書 Ver.2.5 のインストール場所を設 定する画面が表示されます。

医見書 Ver.2.5 のインストール場所を変更 していない場合はそのまま「次へ」をクリ ックしてください。

医見書 Ver.2.5 のインストール場所を変更 している場合はインストールフォルダを選 択し「次へ」をクリックしてください。

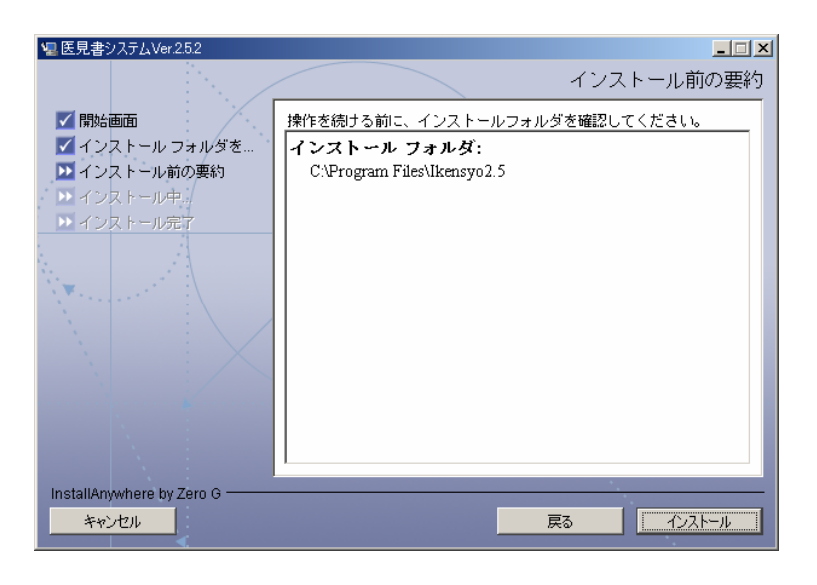

④ インストールフォルダの確認画面が表示 されます。

医見書がインストールされているフォルダが 選択されているか確認し、「インストール」を クリックします。

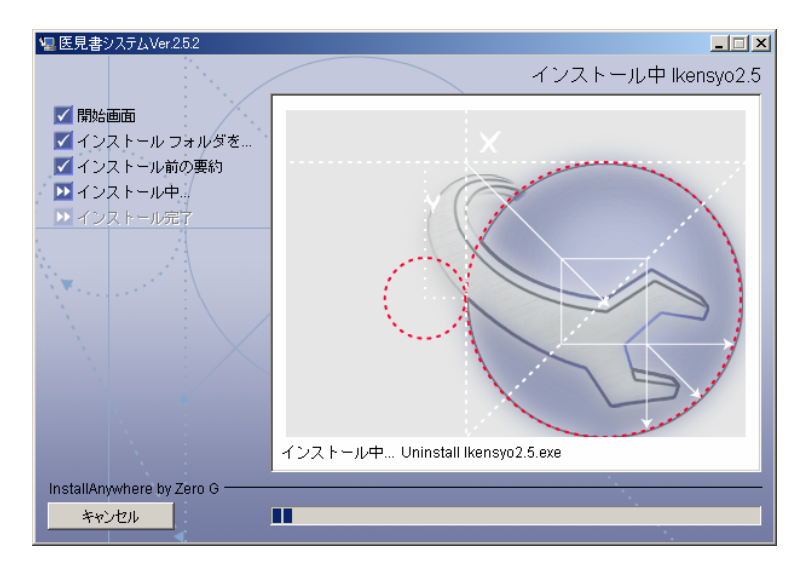

 「シストールが開始されます。インスト ール完了までしばらくお待ちください。

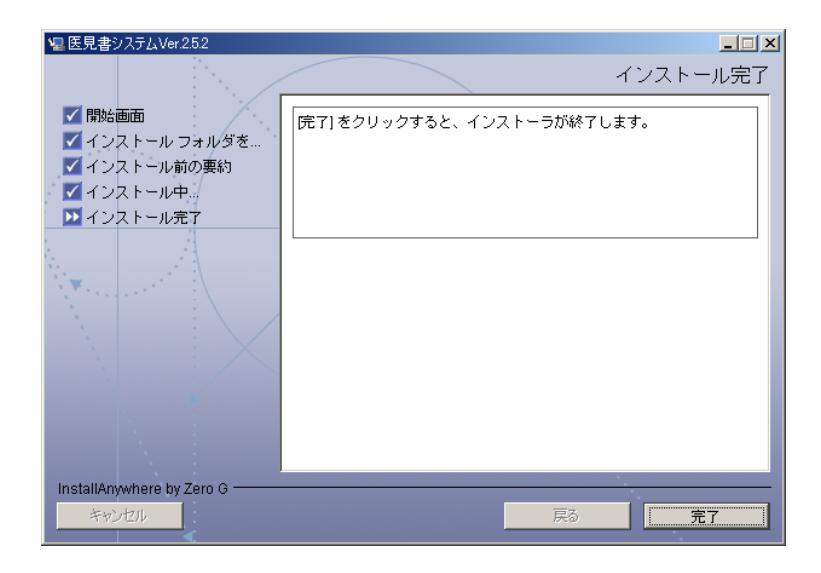

 ⑥ 左図の画面が表示されると、インストー ルは完了です。